# **O Ensino do Holocausto**

Ponto de partida para a Educação para a Cidadania e para os Direitos Humanos

> Vilar Formoso Auditório do Pavilhão Multiusos 26 e 27 abril 2019

Curso de Formação para Professores (todos os grupos de recrutamento do ensino básico, do ensino secundário e de educação especial)

15 horas

**Organizadores:** 

Direção-Geral da Educação

Mémorial de la Shoah

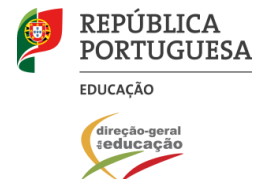

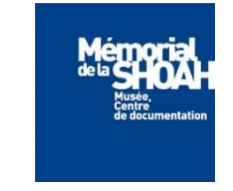

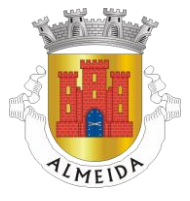

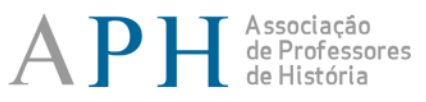

#### MEMOSHOA

sociação Memória e Ensino do Holoca

## Programa, 26 abril 2019

| 11.00           | Abertura                                                                                                    |                                                                                                    |  |
|-----------------|----------------------------------------------------------------------------------------------------|----------------------------------------------------------------------------------------------------|--|
| 11.30           | <b>As raízes do antissemitismo europeu</b><br>Joël Kotek <i>, Mémorial de la Shoah</i>                                                                                                    |                                                                                                    |  |
| 13.00           | Almoço                                                                                                    |                                                                                                    |  |
| 14.00           | <u>Ateliê pedagógico</u><br>Vilar Formoso Fronteira da Paz, Memorial aos<br>Refugiados e ao Cônsul Aristides de Sousa Mendes –<br>Visita Guiada<br>Margarida Magalhães Ramalho, IHC – FCSH UNL<br>Luísa Pacheco Marques, Coordenação Geral, Projeto de<br>Arquitetura e de Museografia |                                                                                                    |  |
| 16.00           | <b>O Holocausto na Europa</b><br>Pascal Zachary, <i>Mémorial de la Shoah</i>                                                                                                    |                                                                                                    |  |
| 17.30           | <u>Ateliê pedagógico</u><br><b>O ensino do Holocausto e</b><br><b>as AE de História. Ponto de</b><br><b>partida para uma</b><br><b>cidadania responsável</b><br>Miguel Barros, APH                                                                                                    | <u>Ateliê pedaqóqico</u><br><b>As imagens do</b><br><b>Holocausto</b><br>Ophir Levy, Mémorial de la<br>Shoah |  |
| 19.00-<br>20.00 | Debaixo do Céu (Nicholas Oulman). As memórias dos<br>refugiados judeus da II Grande Guerra<br>Miguel Barros, APH                                                                                                    |                                                                                                    |  |

## Programa, 27 abril 2019

| 9.00            | <b>Comparar genocídios e atrocidades em massa</b><br>Joël Kotek, <i>Mémorial de la Shoah</i>                                                                                          |                                                                                                    |
|-----------------|----------------------------------------------------------------------------------------------------|----------------------------------------------------------------------------------------------------|
| 10.30           | <b>Os Portugueses nos campos de concentração</b><br>Cláudia Ninhos, CHAM – FCSH UNL / Fundação Aristides de<br>Sousa Mendes                                                           |                                                                                                    |
| 12.00           | Almoço                                                                                                    |                                                                                                    |
| 13.00           | <b>O centro de extermínio de Auschwitz</b><br>Pascal Zachary, <i>Mémorial de la Shoah</i>                                                                                             |                                                                                                    |
| 14.30           | <u>Ateliê pedaqóqico</u><br>O ensino e a memória da Holocausto em Portugal: o<br>exemplo do Projeto N.O.M.E.S. na Escola Secundária de<br>Vilela (2008-2017)<br>Sandra Costa, AE Maia |                                                                                                    |
| 16.00-<br>17.30 | <u>Ateliê pedagógico</u><br><b>Educação para os media e</b><br><b>a desinformação</b><br><b>(as Fake News)</b><br>Lígia Azevedo, ERTE-DGE                                             | <u>Ateliê pedagógico</u><br><b>As imagens do</b><br><b>Holocausto</b><br>Ophir Levy, <i>Mémorial de la</i><br>Shoah |
| 17.30           | Encerramento                                                                                                    |                                                                                                    |

#### Informações

A seleção dos formandos obedece aos seguintes critérios:

- Formadores de História (200 e 400);
- Formadores de Cidadania e Desenvolvimento;
- Professores de História (200 e 400);
- Professores Coordenadores de Cidadania e Desenvolvimento;
- Docentes de todos os grupos de recrutamento.

Os formandos devem fazer-se acompanhar de portátil/tablet (com acesso à internet) durante a sessão "O ensino e a memória da Holocausto em Portugal: o exemplo do Projeto N.O.M.E.S. na Escola Secundária de Vilela (2008-2017)".

A inscrição na ação de formação pressupõe o registo prévio *no Portal de Gestão da Formação da DGE*. Caso ainda não esteja registado, por favor aceda ao site, escolha a opção **Registo de Formando/Formador** e preencha o formulário eletrónico a que têm acesso, tendo em conta que:

- as perguntas assinaladas com asterisco são de resposta obrigatória;
- as datas devem ser introduzidas utilizando o calendário na lateral da área correspondente;
- o username não pode ter acentos, espaços ou pontuação;

- a mensagem gerada pelo sistema "utilizador já registado" significa que já existe outro utilizador registado com o "nome de utilizador" que indicou, pelo que deverá escolher outro;
- a indicação de um contacto telefónico é obrigatória. Se só tiver telemóvel, deve repetir a indicação do seu número nos campos Telefone e Telemóvel.

No final do preenchimento do formulário eletrónico, deve pressionar o botão **Registar**, sendo-lhe apresentada a seguinte mensagem:

"Registo efetuado com sucesso!"

Por favor verifique o seu email para confirmar a conta (caso não o receba no prazo de 3 horas, envie um email a solicitar a ativação do seu registo, indicando o *username* utilizado).

Deverá verificar a sua caixa de correio eletrónico (inclusive o spam) e 'clicar' na hiperligação que lhe foi enviada para ativar a sua conta, sendo reencaminhado de volta para o site da formação e mostrada a informação de confirmação de registo bemsucedido:

"Utilizador ativado com sucesso."

A hiperligação que lhe foi enviada para ativação de conta deve ser utilizada apenas uma vez. Para futuros acessos à plataforma deve utilizar o endereço <a href="http://formacao.dge.min-educ.pt">http://formacao.dge.min-educ.pt</a>.

Apenas após concluídos os procedimentos supramencionados, pode proceder à sua inscrição na ação de formação, devendo, para tal, utilizar o endereço:

https://formacao.dge.min-educ.pt/#/edition/1052861/enroll